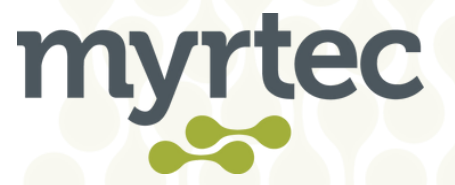

## Signing in with a Username and Password in the Customer Only Portal

- 1. Open your Invitation email
- 2. Click the Invitation Link from in the email

|                                                | ServiceSc•ler                                                                                                    | THE MYRTEC GROUP                                                                                                    | SystemScaler<br>CORPORATION                                                                                 |
|------------------------------------------------|----------------------------------------------------------------------------------------------------|----------------------------------------------------------------------------------------------------|----------------------------------------------------------------------------------------------------|
| Your ac                                        | count has been created in the l                                                                                                  | Myrtec Customer Only Portal. Details                                                                                      | of the invitation are below:                                                                                |
|                                                | Invitation link:                                                                                                    | Invitation Link                                                                                                    |                                                                                                    |
|                                                | Invitation code:                                                                                                    |                                                                                                    |                                                                                                    |
|                                                | Portal URL:                                                                                                    | https://portal.myrtec.com.au                                                                                              |                                                                                                    |
| To acce<br>initial p<br>invitatio              | ess the portal please follow the j<br>password. Once the password h<br>on code again.                                            | nvitation link and perform a passwor<br>as been reset you will need to sign in<br>d Google or Microsoft authentication    | d reset as we do not configure an<br>again and may have to enter the                                        |
| be only                                        | used for one sign in method.                                                                                                    |                                                                                                    | to sign in but the invitation code can                                                                      |
| lf the in<br>invitation<br>portal i<br>service | nvitation link is not displayed as<br>on code manually. Once signed<br>nvitation code will expire on: 2<br>desk on 02 9146 6330. | a URL please access the portal direct<br>I in you can access and create cases f<br>6/11/2021 . If you have any issues acc | ly, click sign in and redeem the<br>rom the Support menu item. Your<br>essing the portal please contact the |
| Thank y                                        | you for contacting The Myrtec                                                                                                    | Group.                                                                                                    |                                                                                                    |
| THE MY                                         | YRTEC GROUP                                                                                                    |                                                                                                    |                                                                                                    |
| A. Unit                                        | 2, 72 Orlando Road Lambton N                                                                                                    | ISW 2299                                                                                                    |                                                                                                    |
| P. (02) 9<br>H. 08:0                           | 9146 6330<br>0am to 5:00pm - Monday to Fri                                                                                       | dav.                                                                                                    |                                                                                                    |
|                                                | and to stooping monady to the                                                                                                    |                                                                                                    |                                                                                                    |
| www.se                                         | ervicescaler.com                                                                                                    |                                                                                                    |                                                                                                    |
| www.m                                          | <u>ystemscaler.com</u>                                                                                                    |                                                                                                    |                                                                                                    |
|                                                |                                                                                                    |                                                                                                    |                                                                                                    |

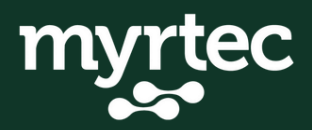

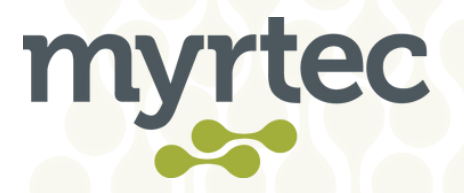

## 3. Click Register

| myrtec                                                                                                    | Knowledge Base   Support   Q   Sign in                                                          |
|----------------------------------------------------------------------------------------------------|-------------------------------------------------------------------------------------------------|
| Sign in Redeem invitation                                                                                                    |                                                                                                 |
| Sign up with an invitation code                                                                                                    |                                                                                                 |
| * Invitation code                                                                                                    | al anna bhailtean agus Chaorlago is Teoinne Chaol Stago. Teannan at ginaitean dheastagal - deal |
| C There an existing a Regime                                                                                                    | coust                                                                                           |
| Bowe fire (3                                                                                                    | GET HELP<br>Creat Case                                                                          |
| About Customer Self-Service Portal<br>This line a provided for climits on Mytters to man-<br>like more information or would like to get access<br>Myttec. | age their services. If you would<br>to the portal please contact                                |
| Copyright & 2021. All rights reserved.                                                                                                    | Support<br>Kowleden Bioe                                                                        |

## 4. Click Azure AD B2C

| myrtec                                                                                                    | Knowledge Base   Support   Q   Sign in |
|----------------------------------------------------------------------------------------------------|----------------------------------------|
| Sign in Redeem invitation                                                                                                    |                                        |
| Redeeming code, dWS/w8/DVFT00ETMcE, eXamination, website av - Avacheming code, dWS/w8/DVFT00ETMcA<br>W7050/w8/DVFS/w8/Lotters dKS/wag2/TBK/T00/US/W6/DVFRD/w8/DVFRD/w8/DVFRD/w8/DVFRD/w8/DVFRD/w8/DVFRD/w8/DVFRD/w8/D | CRUTCHING - MATCHING TOWARD AN ATTAINS |
| Register using an external account                                                                                                    |                                        |
| Anare AD B2C                                                                                                    |                                        |
|                                                                                                    |                                        |
|                                                                                                    |                                        |
| GET HELI                                                                                                    |                                        |
|                                                                                                    |                                        |
|                                                                                                    |                                        |
|                                                                                                    |                                        |
| About Customer Self-Service Portal                                                                                                    |                                        |
| This bit is provided for clients on Myrtex to manage their services. If you would<br>like more information or would like to get access to the portal please contact<br>Myrtex.                                        |                                        |
| Copyright © 2021.4.8 rights reserved. Support                                                                                                    |                                        |
| Knowledge Base                                                                                                    |                                        |

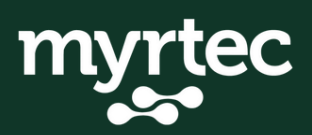

a. Suite 3 Level 1 97 Hannell St Wickham 2293 w. myrtec.com.au p. 02 9146 6330 e. hi@myrt.ec

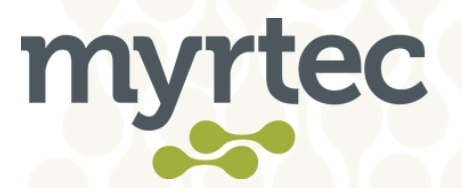

## 5. Select Sign up now

| Sign in with your existing account<br>Inal Address<br>Persond<br>Forget your passent?<br>Son h<br>Don't have an account?<br>Sign in with your social account |  |
|----------------------------------------------------------------------------------------------------|--|
| Google                                                                                                    |  |

6. Enter an Email Address and click Send verification code

| Conve                                   |
|-----------------------------------------|
| Email Address<br>Find verification code |
| Confern New Passaerd                    |
|                                         |

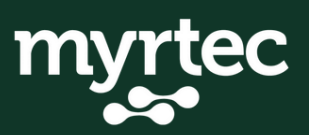

a. Suite 3 Level 1 97 Hannell St Wickham 2293 w. myrtec.com.au p. 02 9146 6330 e. hi@myrt.ec

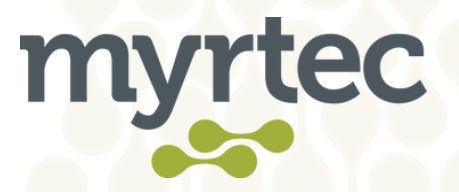

7. Get the verification code from your email and enter it in the verification code field

8. Click Verify code

| Carol                        |
|------------------------------|
|                              |
| Verify code                  |
| Cardron New Personnel Carave |
|                              |
|                              |

9. Enter your password and confirm your password
 10. Click Create

| Const<br>Const<br>Const |
|----------------------------------------------------------------------------------------------------|
| Ourge e mail                                                                                                    |
| <br>Спали                                                                                                    |
|                                                                                                    |

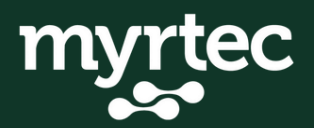

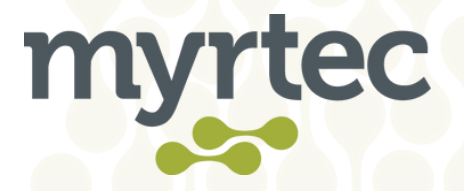

You will be presented with a profile page that allows you to customise your information:

| myrtec                                  |                                                                                                    | Knowledge Base   Support   Q   🔤 🖬 -                                                                                                    |
|-----------------------------------------|----------------------------------------------------------------------------------------------------|----------------------------------------------------------------------------------------------------|
| Home > Profile                          |                                                                                                    |                                                                                                    |
| Profile                                 |                                                                                                    |                                                                                                    |
| Profile                                 | Please provide some information about yourself.<br>The First Name and Last Name you provide will be o<br>you make on the site.<br>The Email Address and Phone number are required to<br>Your Organization is required, and a Title is optional.<br>yout Information | lisplayed alongside any comments, forum posts, or ideas<br>ut will not be displayed on the site.<br>They will be displayed with your comments and forum |
| Security Manage External Authentication | First Name *                                                                                                    | Last Name *                                                                                                    |
|                                         | Town E-mail Does all Number and the contraction                                                                                                    | line Business Phone Provide a telephone number                                                                                                    |
|                                         | Organization Name                                                                                                    | Tibe                                                                                                    |
|                                         | Public Profile Copy                                                                                                    |                                                                                                    |
|                                         |                                                                                                    |                                                                                                    |

Once this appears, you're in! If you need any further assistance please contact support:

**Phone:** 02 9146 6330 **Email:** help@myrt.ec

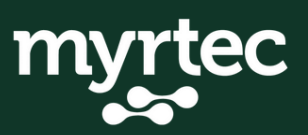